대학혁신지원사업 '집단지성 기반 학습법 및 동료평가 수업 개발 '

# 「동료평가시스템」 활용가이드 [학생용]

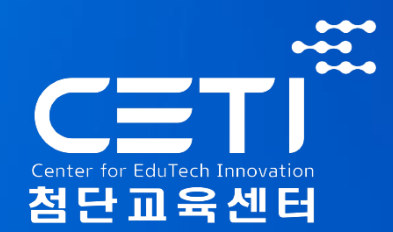

## 4. 결과보기-팀내평가, 팀간평가

3. 참여하기-팀내평가, 팀간평가

- 2. 메인화면
- 1. 들어가기

차 례

#### 1. 동료평가 들어가기

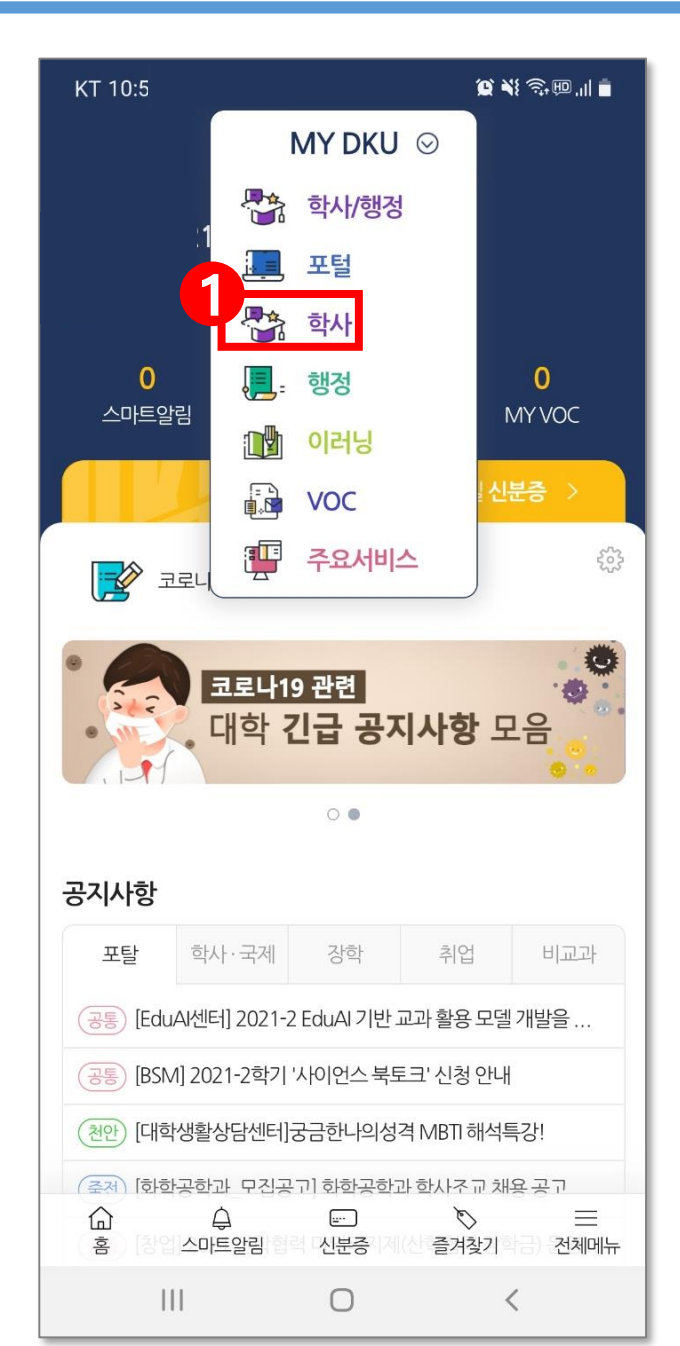

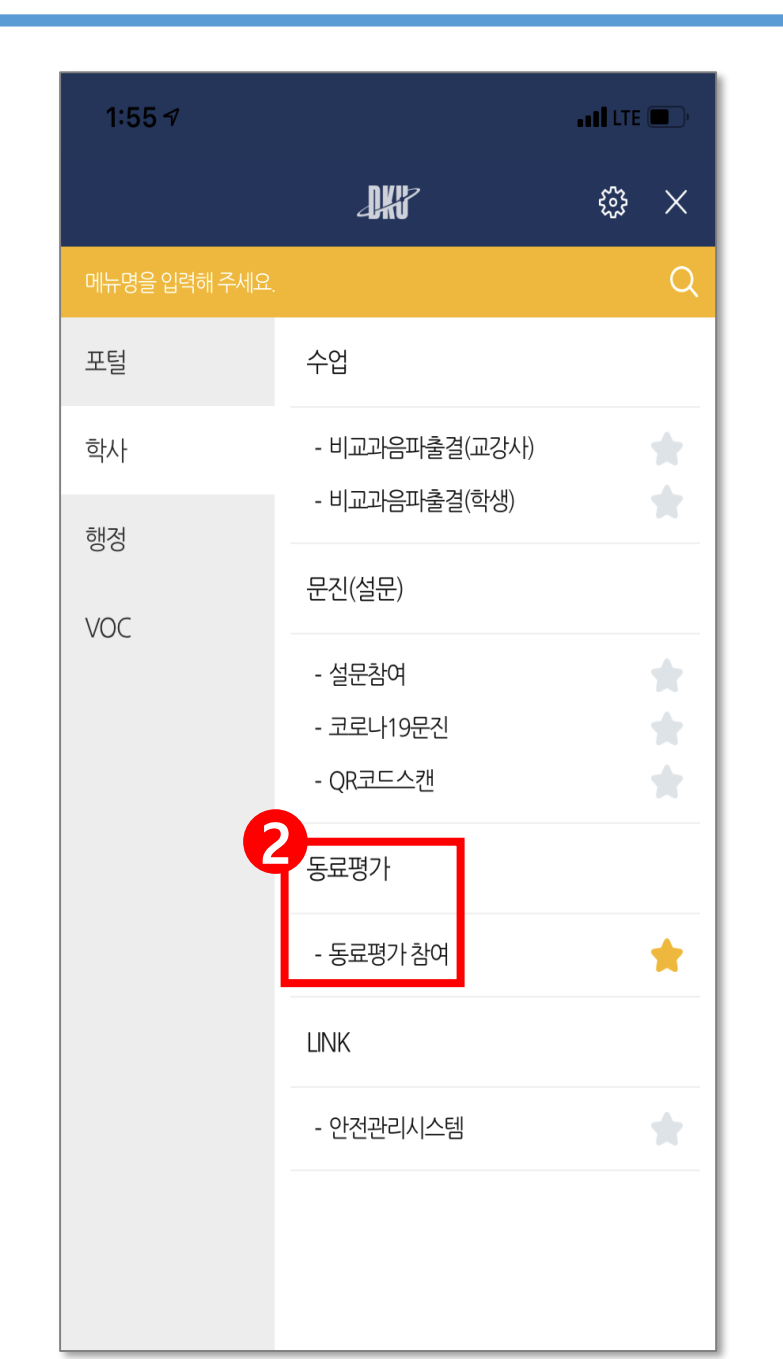

## 단국대학교 모바일 앱(APP) 접속 상단 'MY DKU' -학사 – 동 료평가 – 동료평가 참여

#### 2. 동료평가 메인화면

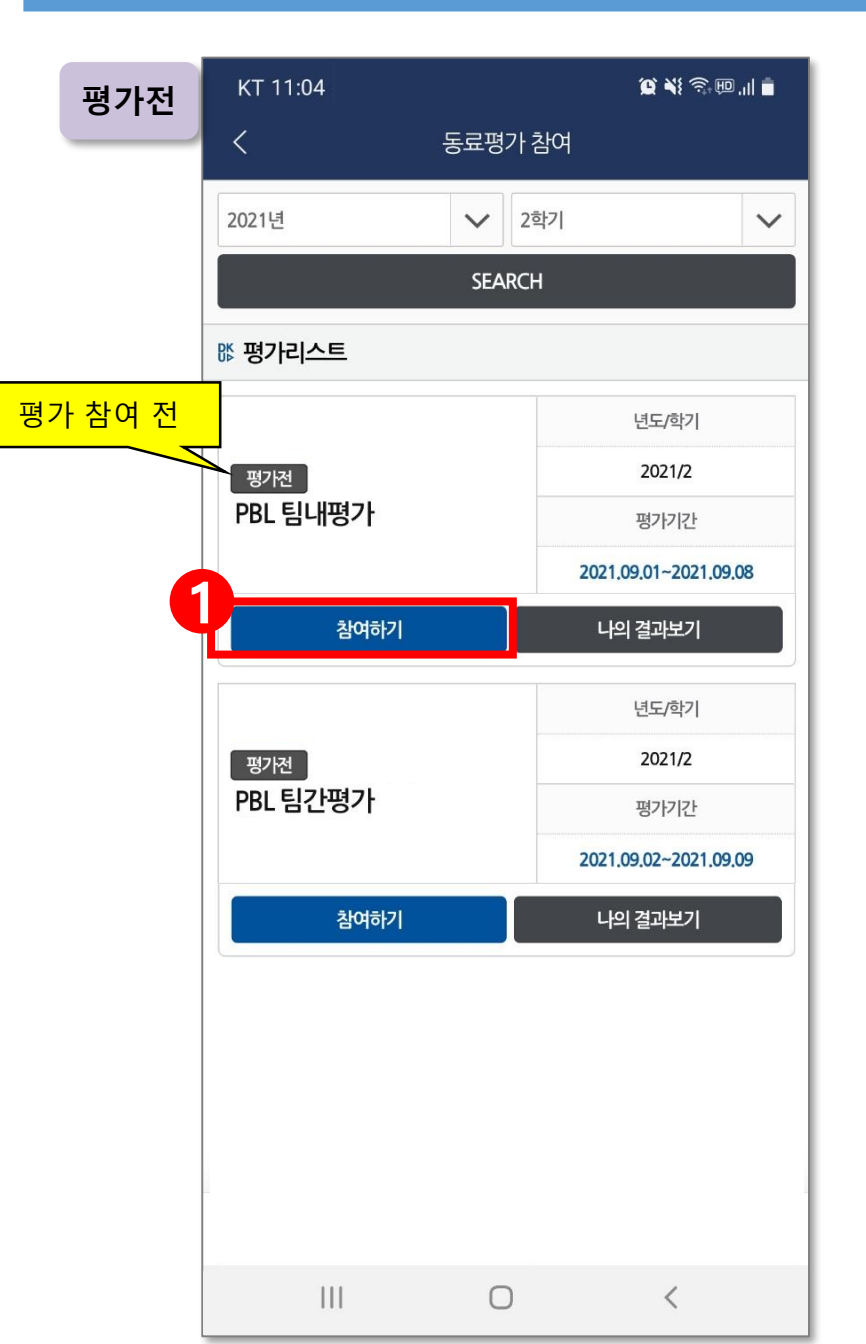

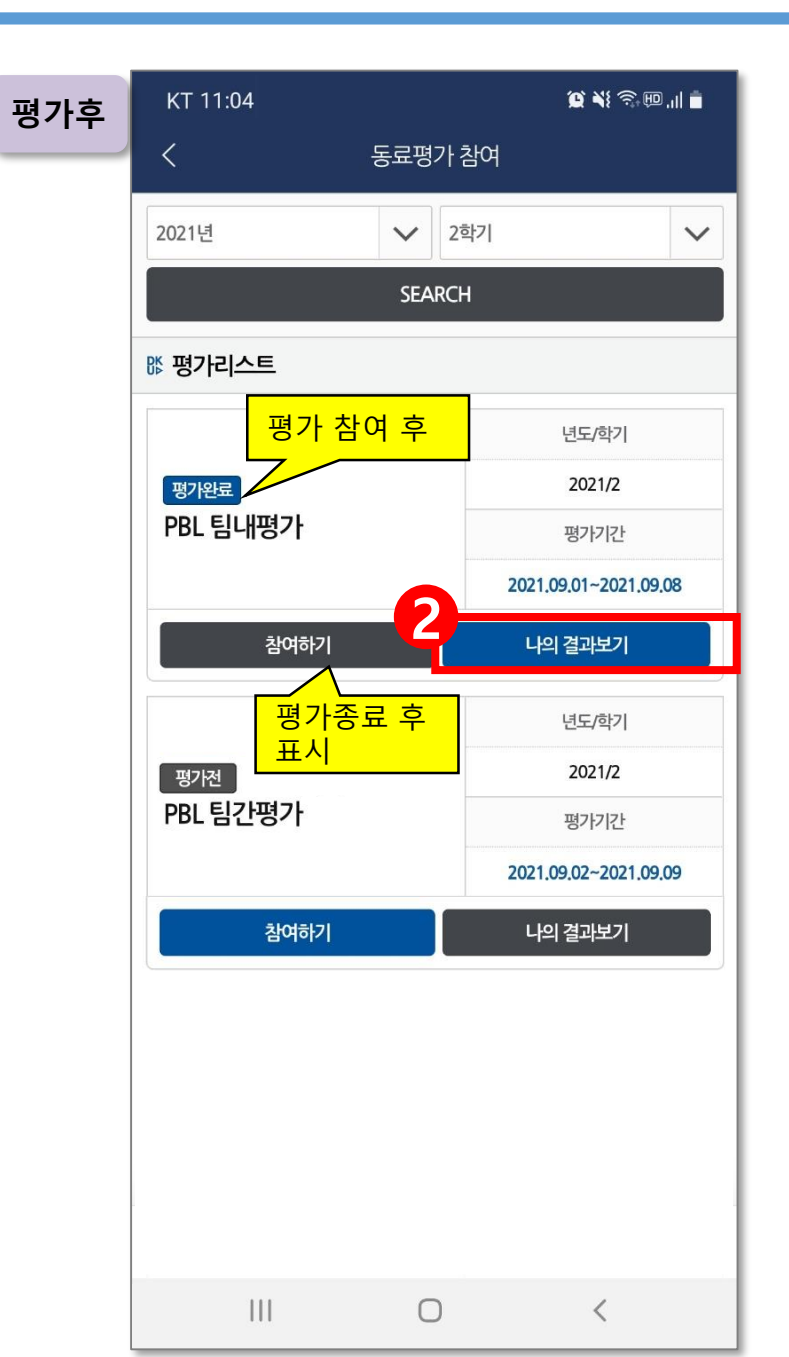

#### 3. 참여하기(1)-<mark>팀내평가</mark>

|             | KT 11:30                              |                                     |                         |          |     |          | <b>() X</b> () | @.∥ ∎ੈ    |  |
|-------------|---------------------------------------|-------------------------------------|-------------------------|----------|-----|----------|----------------|-----------|--|
|             | <                                     |                                     |                         |          | DKU |          |                |           |  |
|             | [PB<br>기간 2                           | <b>L팀내</b><br>021.09.06             | <b>평가]</b><br>5~2021.09 | .10      |     |          |                |           |  |
|             | ☞ 참여하기                                |                                     |                         |          |     |          |                |           |  |
|             | 문항                                    |                                     |                         |          |     |          |                |           |  |
|             |                                       | 팀원 이름                               | 2                       | 1        | 2   | 3        | 4              | 5         |  |
|             | 1. 발표                                 | 1. 발표-명확성 : 발표내용을 구체적이고 명확하게 설명하였다. |                         |          |     |          |                |           |  |
|             | 안                                     | (                                   |                         | 0        | 0   | 0        | 0              | 0         |  |
|             | 양                                     | (                                   | )                       | 0        | 0   | 0        | 0              | 0         |  |
|             | 원                                     | (                                   | )                       | 0        | 0   | 0        | $\bigcirc$     | 0         |  |
| ·신을 제       | ol                                    | (                                   | )                       | 0        | 0   | 0        | 0              | 0         |  |
| I안 소<br>L성원 | 2. 발표                                 | 2. 발표-충실성 : 발표자료 및 내용을 충실하게 준비하였다.  |                         |          |     |          |                |           |  |
|             | 0                                     | (                                   | )                       | 0        | 0   | 0        | 0              | 0         |  |
|             | O                                     | (                                   | )                       | 0        | 0   | 0        | 0              | 0         |  |
|             | 0                                     | (                                   | )                       | 0        | 0   | 0        | 0              | 0         |  |
|             | 임                                     | (                                   | )                       | 0        | 0   | 0        | 0              | 0         |  |
|             | 3. 발표-매체활용 : 발표에 도움이 되는 매체를 적극 활용하였다. |                                     |                         |          |     |          |                |           |  |
|             | 안                                     | (                                   | )                       | 0        | 0   | 0        | 0              | 0         |  |
|             | 양                                     | (                                   | )                       | 0        | 0   | 0        | 0              | 0         |  |
|             | 윤                                     | (                                   | )                       | 0        | 0   | 0        | 0              | 0         |  |
|             | 0                                     | (                                   | )                       | 0        | 0   | 0        | 0              | 0         |  |
|             | 1                                     | ́л<br>ġ                             | <u>)</u><br>عام ا       | )<br>트알림 |     | ·<br>즐겨찾 | 0<br>الا       | 글<br>전체메뉴 |  |
|             |                                       |                                     |                         |          | 0   |          | <              |           |  |

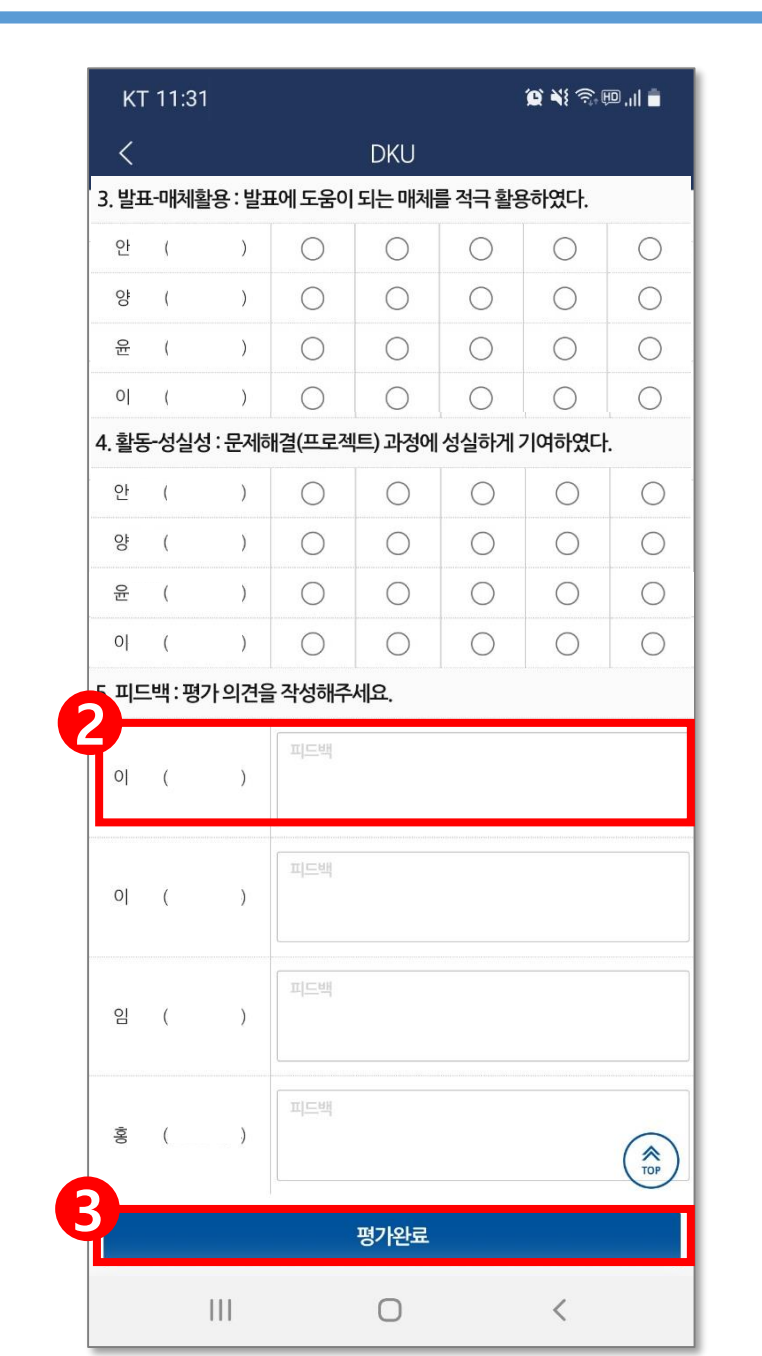

| <mark>[팀내평가]</mark> 자신을 제외한 조<br>구성원 평가   |
|-------------------------------------------|
| 1. 5점 척도 가운데 점수 체크                        |
| 2. 피드백 작성                                 |
| 3. '평가완료' 클릭하여 제출                         |
| - <u>모든 문항 체크, 입력 후 평가완료</u><br><u>가능</u> |
| - 제출 후에도 수정 가능                            |
|                                           |

#### 3. 참여하기(2)-<mark>팀간평가</mark>

|                     | KT 11:30                                |             |     | į          | <b>() x</b> i A. | ₫ اוו. ©   |  |  |
|---------------------|-----------------------------------------|-------------|-----|------------|------------------|------------|--|--|
|                     | <                                       |             | DKU |            |                  |            |  |  |
|                     | [PBL 팀간평가]<br>기간 2021,09,06~2021,09     | 9,30        |     |            |                  |            |  |  |
|                     | ☞ 참여하기                                  |             |     |            |                  |            |  |  |
|                     | 문항                                      |             |     |            |                  |            |  |  |
|                     | 팀명                                      | 1           | 2   | 3          | 4                | 5          |  |  |
|                     | 1. 자료-타당성 : 수진한 자료의 내용이 타당하였다.          |             |     |            |                  |            |  |  |
|                     | 2조                                      | 0           | 0   | $\bigcirc$ | $\bigcirc$       | 0          |  |  |
|                     | 3조                                      | 0           | 0   | 0          | $\bigcirc$       | 0          |  |  |
|                     | 4조                                      | 0           | 0   | 0          | $\bigcirc$       | 0          |  |  |
| 사의 조를               | 2. 자료-과제이해 : 과제를 명확하게 이해하고 자료를 작성하였다.   |             |     |            |                  |            |  |  |
| 예외안 나<br>르 <u>조</u> | 2조                                      | 0           | 0   | 0          | $\bigcirc$       | 0          |  |  |
|                     | 3조                                      | 0           | 0   | 0          | $\bigcirc$       | 0          |  |  |
|                     | 4조                                      | 0           | 0   | 0          | 0                | 0          |  |  |
|                     | 3. 자료작성-충실성 : 자료작성 과제를 충실히 수행하였다.       |             |     |            |                  |            |  |  |
|                     | 2조                                      | 0           | 0   | 0          | $\bigcirc$       | $\bigcirc$ |  |  |
|                     | 3조                                      | 0           | 0   | 0          | 0                | 0          |  |  |
|                     | 4조                                      | 0           | 0   | 0          | 0                | 0          |  |  |
|                     | 4. 토론-타당성 : 주장에 대한 타당하고 믿을만한 근거를 제시하였다. |             |     |            |                  |            |  |  |
|                     | 2조                                      | 0           | 0   | 0          | 0                | 0          |  |  |
|                     | 3조                                      | 0           | 0   | 0          | 0                | 0          |  |  |
|                     | 42<br>습 42<br>5. 토 홈참여도 : 스마            | 수<br>투알림 등고 | U분증 | ි<br>১ 즐겨칠 | 0<br>[2] 7       | 프<br>전체메뉴  |  |  |
|                     | 111                                     |             | 0   |            | <                |            |  |  |

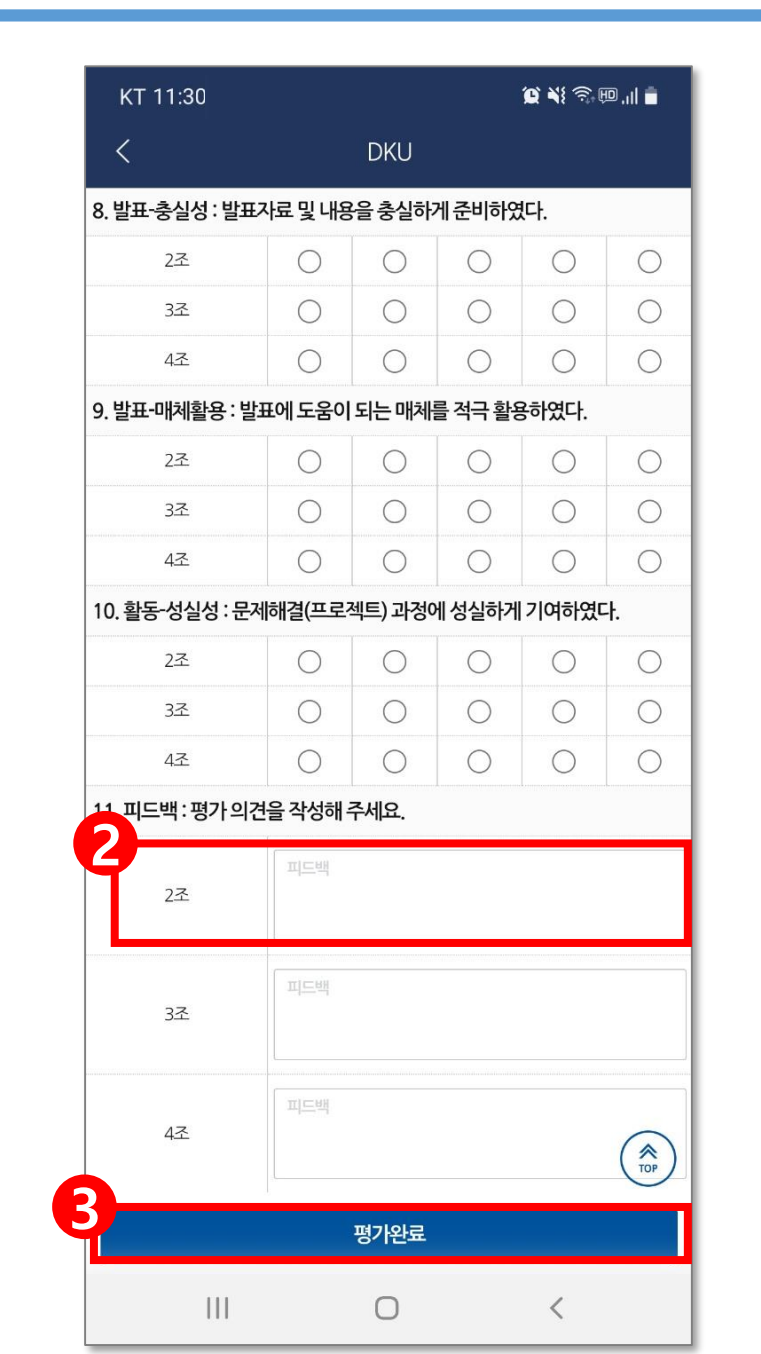

| <mark>[팀간평가]</mark> 자신의 조를 제외<br>한 다른 조 평가 |
|--------------------------------------------|
| 1. 5점 척도 가운데 점수 체크                         |
| 2. 피드백 작성                                  |
| 3. '평가완료' 클릭하여 제출                          |
| - <u>모든 문항 체크, 입력 후 제출 가</u><br><u>능</u>   |
| - 제출 후에도 수정 가능                             |

### 4. 결과보기(1)-<mark>팀내평가</mark>

| 4:21 √       | D//                                          | atil LTE 💽 |                                  | <mark>[팀내평가]</mark> 조의 다른 구성원<br>이 나를 평가하 결과 |
|--------------|----------------------------------------------|------------|----------------------------------|----------------------------------------------|
|              | DKU                                          |            |                                  | 이 나는 아이는 문지                                  |
| PBL 팀내평가 결과  |                                              |            |                                  |                                              |
| ☞ 평가항목점수     |                                              |            |                                  | 1. 문항별 점수 확인                                 |
| 평가항목         | 전                                            |            |                                  |                                              |
| 자료-타당성       | 3 / 5                                        |            | - 각 분양별                          |                                              |
| 자료-과제이해      | 2 / 5                                        |            |                                  | 2. 평균, 100점 환산점수 확인                          |
| 자료작성-충실성     | 4 / 5                                        |            |                                  |                                              |
| 토론-타당성       | 3 / 5                                        |            |                                  |                                              |
| 토론-참여도       | 2 / 5                                        |            |                                  | 2 피드배 하이                                     |
| 토론-의사소통      | 5 / 5                                        |            |                                  | 3. 피_ㅋㅋ같                                     |
| 발표-명확성       | 5 / 5                                        |            |                                  |                                              |
| 발표-충실성       | 4 / 5                                        |            |                                  |                                              |
| 발표-매체활용      | 1 / 5                                        |            | <mark>- 평균: 조원(나 제외)에게 받은</mark> |                                              |
| 활동-성실성       | 3 / 5                                        |            | 점수 평균                            |                                              |
| 평균(100점환산)   | 36 / 50 (72 /                                | 100)       | ✓ - 100점 완전: 8균을 100점으           |                                              |
| ☞ 피드백        |                                              |            |                                  |                                              |
| 자료작성을 충실하게 ㅎ | ·<br>아여 팀활동에 많은 도움이 되었                       | 다.         |                                  |                                              |
| 발표할 때 다양한 매체 | 를 활용하지 못한 아쉬움이 있지                            | 만 의사소      |                                  |                                              |
| 성실하게 토론에 참가( | 성실하게 토론에 참가하여 모범을 보였다.                       |            |                                  |                                              |
|              | , , <u> 0 e                             </u> |            |                                  |                                              |
|              |                                              |            |                                  |                                              |
|              |                                              | =          |                                  |                                              |

4. 결과보기(2)-<mark>팀간평가</mark>

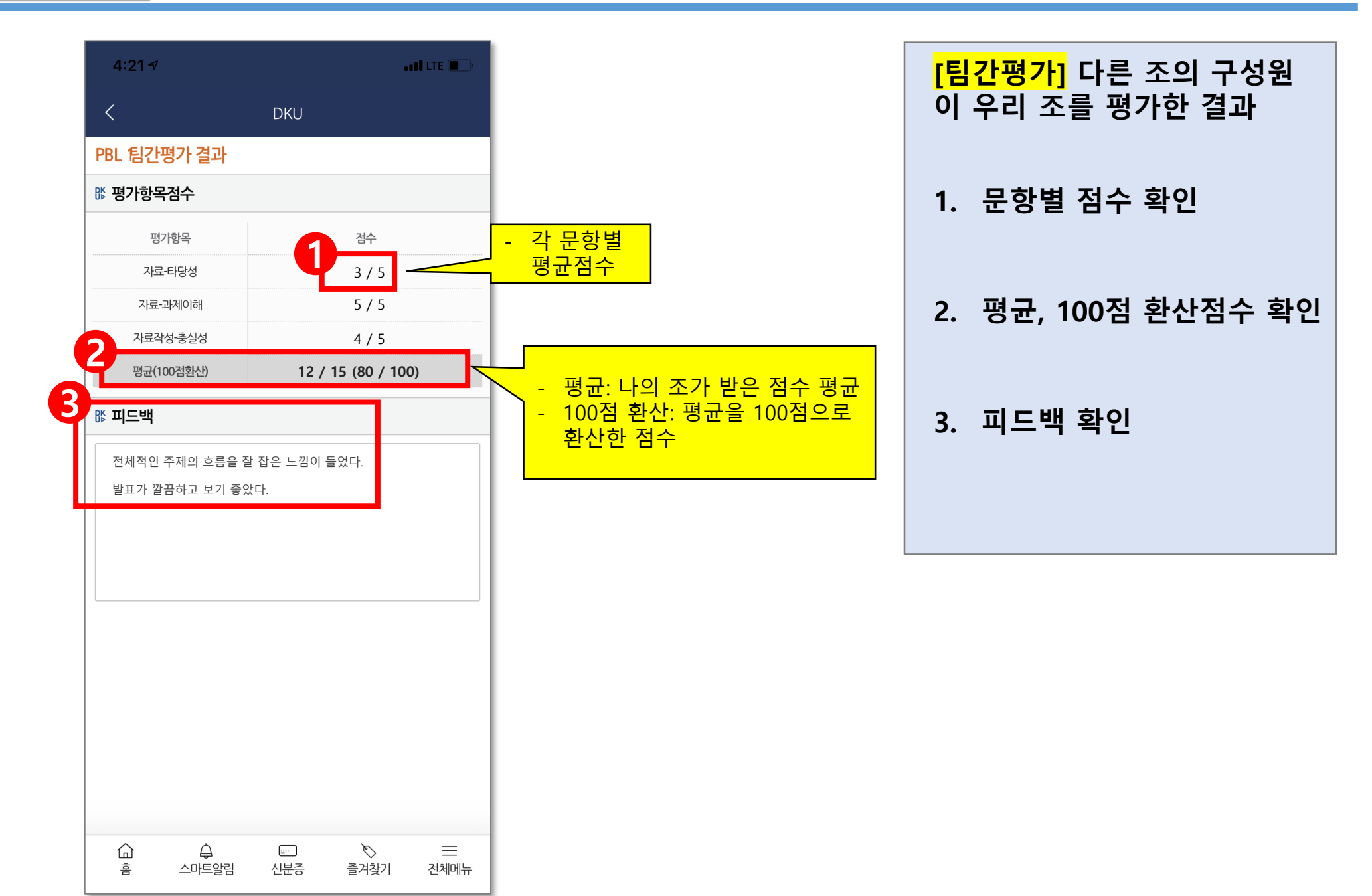

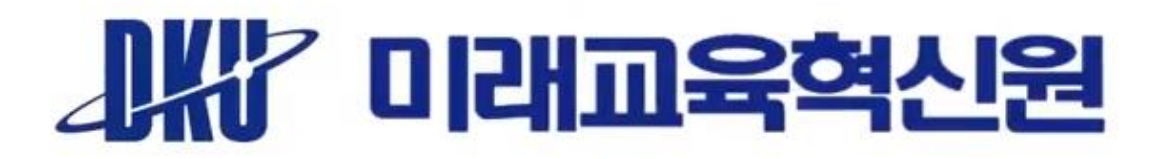